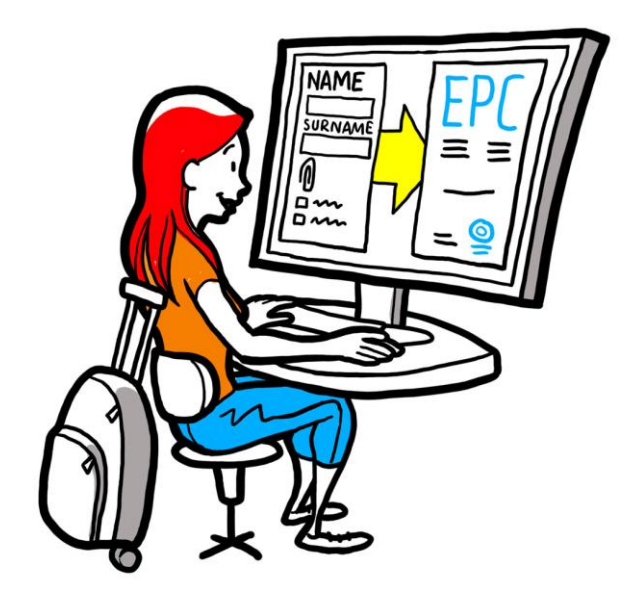

## Evropska poklicna izkaznica Priročnik za strokovnjake

28. september 2018

Različica 1

Evropska komisija GD GROW – R2

Evropska poklicna izkaznica PRIROČNIK ZA UPORABNIKE

### Revizije dokumenta

| Datum       | Številka<br>različice | Sprememba dokumenta |  |
|-------------|-----------------------|---------------------|--|
| 3. 3. 2018  | 0.7                   | Prvotni osnutek     |  |
| 1. 6. 2018  | 0.8                   | Dodana naslovnica   |  |
| 29. 9. 2018 | 1                     | Prva objava         |  |
|             |                       |                     |  |
|             |                       |                     |  |
|             |                       |                     |  |
|             |                       |                     |  |
|             |                       |                     |  |
|             |                       |                     |  |

# Evropska poklicna izkaznica PRIROČNIK ZA UPORABNIKE

#### Kazalo

| Ро | Postopek za pridobitev evropske poklicne izkaznice5 |    |  |
|----|-----------------------------------------------------|----|--|
| 1  | Priprava profila EPC                                | 5  |  |
| 2  | Priprava in oddaja prošnje EPC                      | 7  |  |
| 3  | Spremljanje obravnave prošnje EPC                   | 8  |  |
|    | 3.1Izmenjava sporočil z organi                      | 9  |  |
|    | 3.2Izmenjava dokumentov z organi                    | 9  |  |
| 4  | Pridobitev potrdila EPC                             | 9  |  |
| 5  | Zahteva za podaljšanje veljavnosti                  | 9  |  |
| 6  | Odpravljanje težav                                  | 10 |  |

#### Postopek za pridobitev evropske poklicne izkaznice

V tem dokumentu je opisan postopek za pridobitev evropske poklicne izkaznice (EPC) na spletišču EPC (<u>https://ec.europa.eu/epc/</u>):

- Priprava novega profila
- Priprava in oddaja prošnje EPC
- Spremljanje obravnave prošnje EPC
- Pridobitev potrdila EPC
- Zahteva za podaljšanje veljavnosti

#### Evropsko poklicno izkaznico lahko za zdaj uporabljajo samo:

- medicinske sestre za splošno zdravstveno nego
- farmacevti
- fizioterapevti
- gorski vodniki

•

nepremičninski posredniki

Splošne informacije o področjih uporabe, zahtevanih dokumentih in morebitnih pristojbinah za evropsko poklicno izkaznico so na voljo v namenskem razdelku spletišča Tvoja Evropa (<u>http://europa.eu/youreurope/</u>).

#### **1** Priprava profila EPC

- 1. Odprite spletišče EPC: (<u>https://ec.europa.eu/epc/</u>):
- 2. Vpišite svoj e-naslov za EU Login.

Če še nimate računa EU Login, ga ustvarite s klikom gumba Ustvari račun.

- Priporočamo, da izberete svoj službeni **e-naslov** (oziroma svoj osebni e-naslov), ki si ga je ob naslednji prijavi v sistem EPC enostavno zapomniti.
- Določite **geslo**. Ko boste vnesli zahtevane osebne podatke, vam bo sistem samodejno poslal elektronsko sporočilo s povezavo za nastavitev gesla. Povezavo morate odpreti v 90 minutah (po tem bo potekla). Če elektronskega sporočila niste prejeli, pojdite na stran za pomoč storitve EU Login.
- Po potrditvi povezave v elektronskem sporočilu, bo vaš račun EU Login aktiviran: vrnite se na spletišče EPC (<u>https://ec.europa.eu/epc/</u>) in nadaljujte s postopkom.
- 3. Vpišite geslo za EU Login.
- 4. Preberite in sprejmite izjavo o varstvu podatkov EPC, nato kliknite možnost Izpolni profil ...
- 5. Vpišite svoje **osebne podatke**.

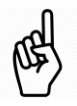

- Osebni podatki bodo vidni na potrdilu EPC. Ko oddate prvo prošnjo, **osebnih podatkov ne morete več spreminjati sami**, pač pa morate za spremembo podatkov zaprositi pristojni organ, ki obravnava vašo prošnjo, in sicer s klikom možnosti **Zahtevaj posodobitev**...
- Sistem bo na podlagi **osebnega dokumenta** na spletu preveril veljavnost vaše evropske poklicne izkaznice. Bodite pozorni, da boste uporabili veljaven dokument.
- 6. Vpišite svoje kontaktne podatke.
  - Kontaktne podatke (e-naslov, telefonska številka) lahko kadarkoli spremenite.
  - **Govorjeni jeziki** zajemajo vse jezike, ki jih govorite, medtem ko je **želeni jezik** tisti jezik, ki ga uporabljate pri komuniciranju z državo izvora in državo gostiteljico.
- 7. Kliknite gumb Shrani. Vaš profil je izpolnjen.

| Spletišče E                                     | PC je zdaj videti takole:                                                                          |                                                                                                    |                                  |  |  |
|-------------------------------------------------|----------------------------------------------------------------------------------------------------|----------------------------------------------------------------------------------------------------|----------------------------------|--|--|
|                                                 |                                                                                                    | Ureianie računa EPC                                                                                                    | Spremenite<br>iezik              |  |  |
| Kliknite tukaj za vrnitev                       | European<br>Professional Card                                                                      | 👤 Ime 🛛 Priimek 🛛 🔻                                                                                                    | English (en)                     |  |  |
| na to stran                                     | thome                                                                                              |                                                                                                    |                                  |  |  |
| Povzetek podatkov                               | L My Profile                                                                                       |                                                                                                    | <b>~</b>                         |  |  |
| profila                                         | Ime Priimek , Naslov 1, Naslov 2, Država<br>Telefonskaštevilka, E-mail address                     |                                                                                                    |                                  |  |  |
|                                                 | Go to profile                                                                                      | page                                                                                                    | ast updated: 07.03.2018 Kliknite |  |  |
| Seznam vaših prošenj                            |                                                                                                    |                                                                                                    | želite                           |  |  |
| – zaključenih in v teku 🚯 My Applications       |                                                                                                    |                                                                                                    | Skrciti                          |  |  |
|                                                 | - No applications                                                                                  |                                                                                                    |                                  |  |  |
| Seznam dokumentov,<br>ki ste jih predložili v   | Create new application                                                                             |                                                                                                    |                                  |  |  |
| okviru vseh prošenj                             | My Documents                                                                                       |                                                                                                    | ∞ -                              |  |  |
|                                                 | No documents                                                                                       |                                                                                                    |                                  |  |  |
|                                                 |                                                                                                    |                                                                                                    |                                  |  |  |
| Koristne informacije v<br>zvezi s postopkom EPC | How is your application processed?                                                                 | TH 500                                                                                                    |                                  |  |  |
|                                                 | Application submitted<br>After submitting an EPC application, you will be able to track its statue | s in your professionals in the terms of the terms of terms of terms of terms o | movement of<br>ne EU;            |  |  |
|                                                 |                                                                                                    | Simplifies the record<br>or professional qual                                                                                                    | egnition of<br>fications;        |  |  |

Račun EPC lahko kadarkoli izbrišete. Posledice izbrisa računa:

- Vsa izdana potrdila EPC bodo preklicana.
  - Vse vaše oddane prošnje bodo preklicane in zadevni organi bodo obveščeni.
- Prošnje, ki jih niste oddali, bodo izbrisane skupaj z osebnimi podatki.

Za izbris računa EPC:

•

- 1. Kliknite razdelek za upravljanje računa EPC.
- 2. Kliknite možnost **Moj račun**.
- 3. Kliknite možnost Izbris računa EPC, potrdil EPC in vseh povezanih informacij.
- 4. Pozorno preberite izjavo in odkljukajte okvirček za potrditev.
- 5. Kliknite gumb **Potrdi izbris**.

### 2 Priprava in oddaja prošnje EPC

Kliknite možnost **Ustvari novo prošnjo**.

| PROFIL    | <ol> <li>Preglejte osebne podatke Če jih želite popraviti, kliknite možnost Na stran s profilom.</li> <li>Kliknite Naprej.</li> </ol>                                                                                                    |  |  |
|-----------|----------------------------------------------------------------------------------------------------|--|--|
|           | 1. Navedite zahtevane informacije in bodite še posebej pozorni na naslednje:                                                                                                    |  |  |
|           | Država ustanovitve: matična država EU, v kateri imate zakoniti sedež.                                                                                                    |  |  |
|           | <ul> <li>Država gostiteljica: država EU, v kateri se nameravate stalno ustanoviti ali začasno<br/>oziroma občasno opravljati poklicno dejavnost in ki vam mora za ta namen priznati vaše<br/>poklicne kvalifikacije.</li> </ul>                                                                                                    |  |  |
|           | • <b>Poklic:</b> če enega od poklicev, zajetih s postopkom EPC, ni na seznamu, to lahko pomeni, da ta poklic v državi gostiteljici ni reguliran – pozanimajte se pri lokalnih organih.                                                                                                    |  |  |
| C         | <ul> <li>Ali se za vašo diplomo uporablja avtomatično priznavanje: kliknite ikono i za prikaz<br/>seznama diplom, za katere velja avtomatično priznavanje.</li> </ul>                                                                                                    |  |  |
| PROŠNJA   | <ul> <li>Ali imate priznane pridobljene pravice: tudi če vaše diplome ni na seznamu<br/>avtomatično priznanih diplom, morda izpolnjujete pogoje za avtomatično priznavanje,<br/>če lahko predložite potrdilo o pridobljenih pravicah – dokument, ki dokazuje, da ste<br/>poklic opravljali najmanj 3 zaporedna leta v zadnjih 5 letih pred datumom izdaje<br/>potrdila.</li> </ul> |  |  |
|           | 2. Kliknite <b>Naprej</b> .                                                                                                    |  |  |
|           | <ul> <li>Zdaj lahko kliknete gumb Shrani za izhod iz postopka ter shranite vnešene podatke v<br/>obliki osnutka prošnje.</li> </ul>                                                                                                    |  |  |
|           | 1. Upoštevajte seznam zahtevanih dokumentov in pristojbin.                                                                                                    |  |  |
|           | Če vam sistem pristojbin ne ponudi, pomeni, da zadevna država še ni predložila ustreznih<br>informacij. Pristojni organi vas bodo po oddaji prošnje obvestili o zahtevanih dokumentih in<br>pristojbinah.                                                                                                    |  |  |
|           | 2. Če želite predložiti zahtevane dokumente, kliknite gumb <b>Dodaj nov dokument</b> .                                                                                                    |  |  |
|           | 3. Kliknite možnost <b>Brskaj</b> in izberite ustrezno datoteko na svojem računalniku (v obliki <i>pdf</i> ali <i>doc</i> ).                                                                                                    |  |  |
|           | 4. Navedite zahtevane informacije o dokumentu in bodite še posebej pozorni na naslednje:                                                                                                    |  |  |
|           | <ul> <li>Naslov dokumenta: ime, ki bo prikazano v splošnem pregledu dokumentov spletišča<br/>EPC</li> </ul>                                                                                                    |  |  |
| DOKUMENTI | <ul> <li>Vrsta: to polje pomaga organom države gostiteljice razumeti vsebino dokumentov, ki so<br/>sestavljeni v drugih jezikih</li> </ul>                                                                                                    |  |  |
|           | <ul> <li>Dodatne informacije: kakršnekoli informacije, ki organom pomagajo razumeti vsebino<br/>in namen dokumenta</li> </ul>                                                                                                    |  |  |
|           | 5. Kliknite gumb <b>Shrani</b> .                                                                                                    |  |  |
|           | 6. Ponovite korake od 2 do 5 za vsak nov dokument, ki ga želite predložiti.                                                                                                    |  |  |
|           | <ol> <li>Če ste v prejšnjih prošnjah EPC že predložili uporabne dokumente, kliknite možnost Znova<br/>uporabi dokument in jih izberite.</li> </ol>                                                                                                    |  |  |
|           | Preverite, ali začasni dokumenti v tem času niso potekli.                                                                                                    |  |  |
|           | 8. Kliknite <b>Naprej</b> .                                                                                                    |  |  |
|           | 1. Preglejte vse vpisane podatke.                                                                                                    |  |  |
| ODDAJA    | 2. Odkljukajte okvirček za potrditev in kliknite gumb <b>Oddaj</b> .                                                                                                    |  |  |
|           | Vaša prošnja je oddana.                                                                                                    |  |  |
|           | 1. Kliknite možnost Natisni v obliki PDF za prikaz povzetka prošnje EPC.                                                                                                    |  |  |
|           | Ta povzetek ni potrdilo EPC.                                                                                                    |  |  |
| POTRDITEV | 2. Kliknite gumb <b>Na domačo stran</b> .                                                                                                    |  |  |

#### 3 Spremljanje obravnave prošnje EPC

Oddana prošnja je zdaj na seznamu Moje prošnje na domači strani spletišča EPC. Kliknite prošnjo za prikaz naslednjih podatkov:

| Umik prošnie                                                                   |                                                                                                    | Natisni povzetek p                                                   | rošnje                                   | z upo            | Nova prošnja<br>prabo podatkov te prošnje |
|--------------------------------------------------------------------------------|----------------------------------------------------------------------------------------------------|----------------------------------------------------------------------|------------------------------------------|------------------|-------------------------------------------|
| (kadar so v predloženih                                                        | n podatkih morebitne napake)                                                                                                    |                                                                      | 🔶 Withdraw 🚔 Print                       | + Copy X Close   | Nazaj na domačo stran                     |
|                                                                                | EPC application nu                                                                                                    | mber 01-3216-8XF1                                                    |                                          | Status Submitted | Status prošnje                            |
|                                                                                | Profession and purpose                                                                                                    | A Home Country                                                       | • Host Country                           |                  | ( )                                       |
| Povzetek prošnje                                                               | Profession Nurse responsible for general care<br>Does your diploma qualify for No<br>automatic recognition?<br>Do you benefit from acquired rights? No | Are you established in an EU<br>country?<br>Country of establishment | Yes Country                              | Maita            |                                           |
| Sporočila, ki ste jih<br>izmenjali z organi, ki<br>obravnavajo vašo<br>prošnjo | Purpose Permanent Establishment  Additional information  Messages Documents H                                                                          | istory log                                                           |                                          | ¢                | i                                         |
|                                                                                | Type Se<br>No messages                                                                                                    | nt by                                                                | Status                                   | Sent on ↓        |                                           |
| Pregled dokumentov<br>okviru prošnje, in pro                                   | v, ki ste jih predložili v<br>edložitev novih                                                                                                    | Pregled dejanj, ki st<br>izvedli sami ali orga                       | e jih v zvezi s prošnj<br>ni, ki prošnjo | jo               |                                           |

Preverjajte elektronsko pošto!

## S pregledovanjem samodejnih e-sporočil spletišča EPC lahko spremljate postopek odobritve: zelo pomembno je, da ste na tekočem o vsaki nalogi, ki jo morate opraviti.

Do spletišča EPC lahko dostopate prek povezave v e-sporočilu in ne pozabite preveriti, ali vam je organ, ki obravnava vašo prošnjo, poslal kako **sporočilo**.

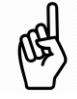

Sporočila organa so prikazana na domači strani s simbolom 🔀 poleg zadevne prošnje: kliknite simbol in odprite sporočilo.

Organ vas lahko kontaktira in zahteva:

- manjkajoče dokumente
- overjene kopije vaših dokumentov, če ne more drugače preveriti veljavnosti vaših dokumentov
- plačilo pristojbin
- dodatne informacije o prošnji
- izreče disciplinski ukrep, ki ga lahko vidite v svojem profilu EPC

#### 3.1 Izmenjava sporočil z organi

- 1. Na domači strani kliknite prošnjo v zvezi z vašim sporočilom.
- 2. Kliknite gumb **Novo sporočilo**.
- 3. Izberite vrsto sporočila.
- 4. Izberite jezik, v katerem boste napisali sporočilo.
- 5. Napišite sporočilo.
- 6. Kliknite gumb Pošlji sporočilo. Sporočilo je poslano organu.

#### 3.2 Izmenjava dokumentov z organi

- 1. Na domači strani kliknite prošnjo v zvezi z vašim dokumentom.
- 2. Kliknite možnost Dokumenti.
- 3. Kliknite gumb **Dodaj nov dokument**.
- 4. Vpišite zahtevane podatke o dokumentu, podobno kot med oddajo prošnje (glej Dokumenti v razdelku 2 o dodatnih informacijah).
- 5. Kliknite gumb **Shrani**. Dokument je poslan organu. Ostal bo v sistemu in ga boste lahko uporabili za morebitne nove prošnje.

#### 4 Pridobitev potrdila EPC

Ko bo vaša prošnja EPC odobrena, boste o tem obveščeni po elektronski pošti. Status prošnje na domači strani EPC se spremeni v **Izkaznica EPC odobrena**.

- 1. Kliknite odobreno prošnjo.
- 2. Kliknite možnost Prenesi potrdilo EPC.

#### 5 Zahteva za podaljšanje veljavnosti

Pri prošnjah EPC za začasno mobilnost je **veljavnost omejena na 18 mesecev**. Ob izteku tega roka se njihov status v sistemu EPC samodejno spremeni v **Izkaznica EPC potekla**.

**Samo pred datumom poteka veljavnosti** lahko zaprosite organ države, ki je odobril izvirno prošnjo EPC, za podaljšanje veljavnosti za dodatnih 18 mesecev.

- 1. Kliknite odobreno prošnjo za začasno mobilnost.
- 2. Kliknite možnost **Zahtevaj podaljšanje veljavnosti** na vrhu strani.
- 3. Izberite jezik, v katerem boste napisali prošnjo za podaljšanje veljavnosti.
- 4. Navedite utemeljitev.
- 5. Kliknite gumb **Potrdi zahtevek za podaljšanje**.

Status prošnje se spremeni v Podaljšanje izkaznice EPC zahtevano.

Organ bo prošnjo obravnaval po običajnem postopku in vas o izidu obvestil po e-pošti.

### 6 Odpravljanje težav

Imate težave? V spodnji preglednici boste našli nasvete za njihovo odpravo glede na trenutni status vaše prošnje.

| Status prošnje                             | Opis                                                                                                    | Kaj naj storim?                                                                                                    |  |
|--------------------------------------------|----------------------------------------------------------------------------------------------------|----------------------------------------------------------------------------------------------------|--|
| Sprejela država izvora                     | Država izvora je sprejela vašo<br>prošnjo.                                                                                                    | Počakajte na odgovor organa države izvora.                                                                                                    |  |
| Sprejela država gostiteljica               | Država gostiteljica je sprejela vašo<br>prošnjo.                                                                                                 | Počakajte na odgovor organa države gostiteljice.                                                                                                    |  |
| Vsi dokumenti predloženi                   | Država izvora je po prvem<br>pregledu potrdila, da ste predložili<br>vse zahtevane dokumente.                                                    | Počakajte na odgovor organa države<br>izvora.<br>Organ lahko pozneje še vedno<br>zahteva dodatne dokumente.                                                                                             |  |
| Dopolnilni ukrepi zahtevani                | Država gostiteljica zahteva, da<br>opravite dopolnilne ukrepe,<br>denimo prilagoditveno obdobje<br>dela ali preskus poklicne<br>usposobljenosti. | Odprite zavihek <b>Sporočila</b> in<br>preverite, katere dopolnilne ukrepe<br>zahteva država gostiteljica.<br>Opravite zahtevane ukrepe in organu<br>države gostiteljice pošljite ustrezna<br>dokazila. |  |
| Osnutek                                    | Izpolnite prošnjo, preden jo<br>oddate.                                                                                                    | Kliknite prošnjo in nato možnost<br><b>Uredi</b> na vrhu strani. Prošnjo<br>izpolnite in jo oddajte.                                                                                                    |  |
| Izkaznica EPC odobrena                     | Vaša prošnja za evropsko poklicno<br>izkaznico je bila odobrena.                                                                                 | Kliknite odobreno prošnjo in izberite možnost <b>Prenesi potrdilo EPC</b> .                                                                                                    |  |
| Izkaznica EPC potekla                      | Vaša začasna izkaznica EPC je potekla.                                                                                                    | Na domači strani lahko ustvarite novo prošnjo.                                                                                                    |  |
| Podaljšanje izkaznice EPC<br>zahtevano     | Zahtevali ste podaljšanje začasne izkaznice EPC.                                                                                                 | Počakajte na odgovor organa, ki je<br>odobril vašo prvotno prošnjo.                                                                                                    |  |
| Izkaznica EPC preklicana                   | Za to obstaja več razlogov.                                                                                                    | Odprite zavihek <b>Sporočila</b> in preverite utemeljitev za preklic.                                                                                                    |  |
| Izkaznica EPC začasno<br>preklicana        | Za to obstaja več razlogov.                                                                                                    | Odprite zavihek <b>Sporočila</b> in<br>preverite utemeljitev za začasni<br>preklic.                                                                                                    |  |
| Pred preverjanjem popolnosti               | Predložena dokumentacija ni<br>popolna: država izvora zahteva<br>dodatne dokumente.                                                              | Odprite zavihek <b>Sporočila</b> in<br>preverite, katere dokumente zahteva<br>država izvora.<br>Pošljite zahtevane dokumente.                                                                           |  |
| Zavrnila država izvora                     | Za to obstaja več razlogov.                                                                                                    | Odprite zavihek <b>Sporočila</b> in preverite utemeljitev zavrnitve.                                                                                                    |  |
| Zavrnila država gostiteljica               | Za to obstaja več razlogov.                                                                                                    | Odprite zavihek <b>Sporočila</b> in preverite utemeljitev zavrnitve.                                                                                                    |  |
| Zavrgla država izvora                      | V prošnji ste izbrali napačno državo izvora.                                                                                                    | Na domači strani lahko ustvarite novo prošnjo.                                                                                                    |  |
| Zahtevek za dopolnilne ukrepe<br>zaključen | Predložili ste dokazilo o opravljenih dopolnilnih ukrepih.                                                                                       | Počakajte na odgovor organa države gostiteljice.                                                                                                    |  |
| Oddana                                     | Prošnjo ste uspešno oddali državi<br>izvora.                                                                                                    | Počakajte, da organ države izvora sprejme vašo prošnjo.                                                                                                    |  |
| Prenesena državi gostiteljici              | Država izvora je prenesla vašo prošnjo državi gostiteljici.                                                                                      | Počakajte na odgovor organa države gostiteljice.                                                                                                    |  |
| Umaknjena                                  | To prošnjo ste umaknili.                                                                                                    | -                                                                                                    |  |